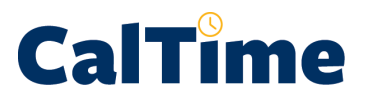

Timecard exceptions include missed punches, early and late ins, early and late outs, and missed shifts (where employees have schedules). The daily timecard review tool, the **Timecard Exception** Genie, calls these exceptions to the supervisor's attention, so they can be readily spotted and resolved.

Missed shifts are flagged (*red outline around the date*) when an employee has a schedule, as are early ins and outs (*red outline around the punch*). In the absence of schedules, the supervisor must keep an eye out for missed shifts and early and late punches.

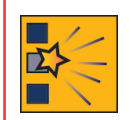

In order to avoid a heavy workload at the end of the pay period, best practice is for the supervisor to review each employee's timecard on a frequent basis Also, timecard edits should be called to the attention of the employee, but when an employee is unable to edit his/her timecard, the supervisor may do so.

- Log in to CalTime. (See the job aid "All\_Logging In to CalTime" for log-in steps.)
- 2. Click the Timecard Exceptions Genie.

|           |                                  | ₽                                  |
|-----------|----------------------------------|------------------------------------|
| General   | My Genies(R)                     | My Information                     |
| → Reports | → Non-Exempt Pay Period Approval | → My Timecard                      |
|           | Timecard Exceptions              | → My Reports                       |
|           | → Exempt Leave Usage Approval    |                                    |
|           | → Custom Fields Summary          | My Links                           |
|           | → QuickFind                      | RDP Aid Approve Employee Leave     |
|           |                                  | → RDP Aid Enter Leave & Approve    |
|           |                                  | Make Aid Assesses Estatement Lance |

 Click twice on any of the exceptions column heads, to sort the checkmarks so they move in that column to the top of the list.

| alTim                                                                      | e                                                                                                    |                     |                             |                      |                 |          | 1       | Log On   Char | ige Passwo |
|----------------------------------------------------------------------------|----------------------------------------------------------------------------------------------------|---------------------|-----------------------------|----------------------|-----------------|----------|---------|---------------|------------|
| necard Report                                                              | 5                                                                                                    |                     |                             |                      |                 |          |         |               | < He       |
| IMECARD E                                                                  | EXCEPTIONS                                                                                                    |                     | Show                        | All Non-Ex Home      | and Trans. In 🗸 | 1        |         |               |            |
|                                                                            |                                                                                                    |                     | Time Period                 | Current Pay Perio    | d 🗸             | Apply    |         |               |            |
|                                                                            | - 19 - 19 - 19 - 19 - 19 - 19 - 19 - 19                                                                         |                     |                             |                      |                 |          |         |               |            |
| Refresh<br>Employee ID                                                     | Select an Action V                                                                                              | Title Code          | Home<br>Department          | Unexcused<br>Absence | Missed Punch    | Early In | Late In | Early Out     | Late O     |
| Refresh<br>Employee ID                                                     | Select an Action V<br>Name 17<br>Anderson002, Nick                                                              | Title Code          | Home<br>Department<br>AZCSS | Unexcused<br>Absence | Missed Punch    | Early In | Late In | Early Out     | Late O     |
| Refresh<br>Employee ID<br>009901002<br>009902002                           | Select an Action V<br>Name 17<br>Anderson002, Nick<br>Brickle002, Paula                                         | Title Code<br>4722C | Home<br>Department<br>AZCSS | Unexcused<br>Absence | Missed Punch    | Early In | Late In | Early Out     | Late O     |
| Refresh<br>Employee ID<br>009901002<br>009902002<br>009903002              | Select an Action V<br>Name 1/<br>Anderson002, Nick<br>Brickle002, Paula<br>Briggs002, Thomas                    | Title Code<br>4722C | Home<br>Department<br>AZCSS | Unexcused<br>Absence | Missed Punch    | Early In | Late In | Early Out     | Late C     |
| Refresh<br>Employee ID<br>009901002<br>009902002<br>009903002<br>009904002 | Select an Action V<br>Name 1/<br>Anderson002, Nick<br>Brickle002, Paula<br>Briggs002, Thomas<br>Carter002, Rick | Title Code<br>4722C | Home<br>Department<br>AZCSS | Unexcused<br>Absence | Missed Punch    | Early In | Late In | Early Out     | Late O     |

(In this example, we are looking for **Missed Punches**.)

| TIMECARD                                           | XCEPTIONS                                                              |                     | Show A                      | II Hama              | 1                                 |          |
|----------------------------------------------------|------------------------------------------------------------------------|---------------------|-----------------------------|----------------------|-----------------------------------|----------|
|                                                    |                                                                        |                     | SHOW A                      | il riome             | ×                                 |          |
|                                                    |                                                                        |                     | Time Period C               | urrent Pay Period    | ~                                 | Apply    |
| Mernesh                                            | Select an Action                                                       |                     |                             |                      |                                   |          |
| Employee ID                                        | Name 27                                                                | Title Code          | Home<br>Department          | Unexcused<br>Absence | Missed Punch                      | Early In |
| Employee ID                                        | Name 2/                                                                | Title Code          | Home<br>Department<br>AZCSS | Unexcused<br>Absence | Missed Punch<br>↑∇                | Early In |
| Employee ID<br>009901002<br>009903002              | Name 2/<br>Anderson002, Nick<br>Briggs002, Thomas                      | Title Code<br>4722C | Home<br>Department<br>AZCSS | Unexcused<br>Absence | Missed Punch<br>1∇<br>✓           | Early In |
| Employee ID<br>009901002<br>009903002<br>009902002 | Name 27<br>Anderson002, Nick<br>Briggs002, Thomas<br>Brickle002, Paula | Title Code<br>4722C | Home<br>Department<br>AZCSS | Unexcused<br>Absence | S<br>Missed Punch<br>1∇<br>↓<br>↓ | Early In |

## **CalT**<sup>°</sup>**me**

## Supervisor of Non-Exempt Employee (Web): Timecard Exception Genie

- aTime Select all the employees 4. whose timecards you ecard Reports wish to review. TIMECARD EXCEPTIONS All Non-Ex Home and Trans. In Show Time Period Current Pay Period ~ Apply Use Ctrl-click (Windows) Select an Action 🗸 or Command-click (Mac) Home Department Unexcused Absence Missed Punch to select more than one Name 27 Title Code Early In 4722C 09901002 Anderson002, Nick AZCSS employee. 4 009903002 Briggs002, Thomas Brickle002, Paula 009902002 Click Select an Action > Select All to choose every employee. aTime 5. Click Timecard. 5 mecard Reports TIMECARD EXCEPTIONS ~ All Non-Ex Home and Trans. In eriod Current Pay Period Apply Time P Select an Action Refresh Employee ID Title Code Home Department Unexcused Absence Missed Punch Early In Name 27 009901002 on002. Nick 4722C AZCSS 009903002 Briggs002, Thomas ¥ Since you are reviewing 6. Log Off | Change CalTime timecards daily, you are ard Report
  - Since you are reviewing timecards daily, you are editing punches for the default Time Period, Current Pay Period.

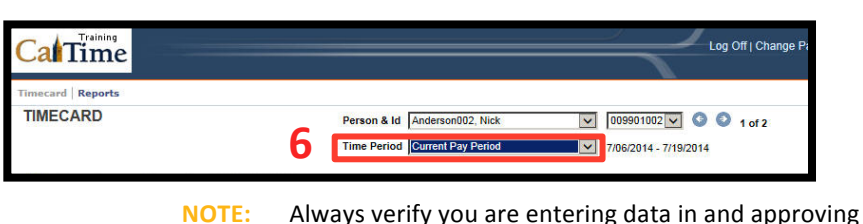

the correct date range.

- In the Date column, notice the missed punch on Mon 7/07 (red fill).
- Notice also the absence of punches on Wed 7/09—a missed shift and date Nick's supervisor knows Nick worked.

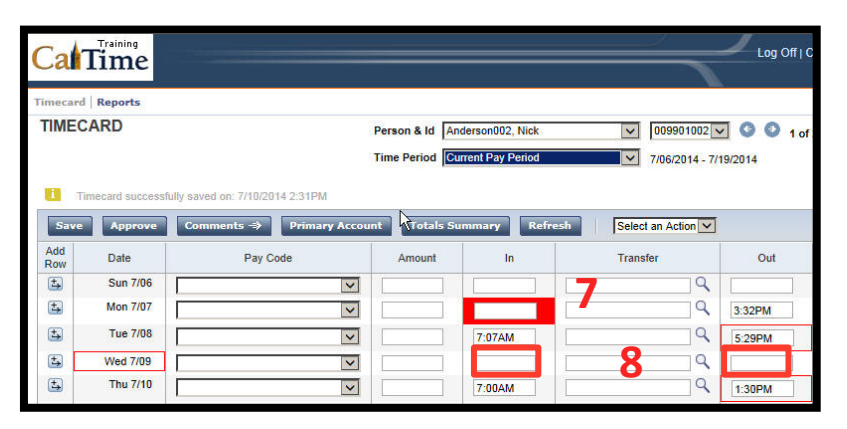

NOTE: Non-exempt employees only get paid for the hours and Pay Codes entered into CalTime, so Nick Anderson is going to need his timecard corrected.

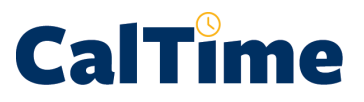

- Correct the missing punch by clicking in the In box for 7/07 and typing 7:00 am.
  - NOTE: Afternoon/evening hours can be entered in 24-hour time or in 12-hour time with "pm" (e.g., 15:15, 3:15p, or 3:15 pm).

| Jah                | Time                                    |                                        |                                    |                                    |                                                           | Log C                       |
|--------------------|-----------------------------------------|----------------------------------------|------------------------------------|------------------------------------|-----------------------------------------------------------|-----------------------------|
| imecard            | Reports                                 |                                        |                                    |                                    |                                                           |                             |
| TIMEC              | ARD                                     |                                        | Person & Id And<br>Time Period Cur | terson002, Nick<br>rent Pay Period | <ul> <li>009901002 ×</li> <li>7/06/2014 - 7/19</li> </ul> | <b>G O 1</b> of 2<br>9/2014 |
|                    |                                         |                                        |                                    |                                    |                                                           |                             |
| Save               | Approve                                 | Comments ⇒ Primary Accou               | nt Totals Su                       | mmary Refresh                      | Select an Action                                          |                             |
| Save<br>Add<br>Row | Approve<br>Date                         | Comments ⇒ Primary Account<br>Pay Code | nt Totals Sur                      | mmary Refresh                      | Select an Action                                          | Out                         |
| Save<br>Add<br>Row | Approve<br>Date<br>Sun 7/06             | Comments ⇒ Primary Account<br>Pay Code | nt Totals Sur                      | In 9                               | Select an Action 🗸<br>Transfer                            | Out                         |
| Add<br>Row<br>5    | Approve<br>Date<br>Sun 7/06<br>Mon 7/07 | Comments ⇒ Primary Accour<br>Pay Code  | nt Totals Sur<br>Amount            | Refresh                            | Select an Action                                          | Out<br>3:32PM               |

 Add two comments— Supervisor Adjustment and Employee Forgot to Punch In—to the text cell where you made the correction.

> For a step-by-step guide to adding and deleting comments, see the job aid, "SUP\_NEE\_Adding\_ Deleting\_Comments"

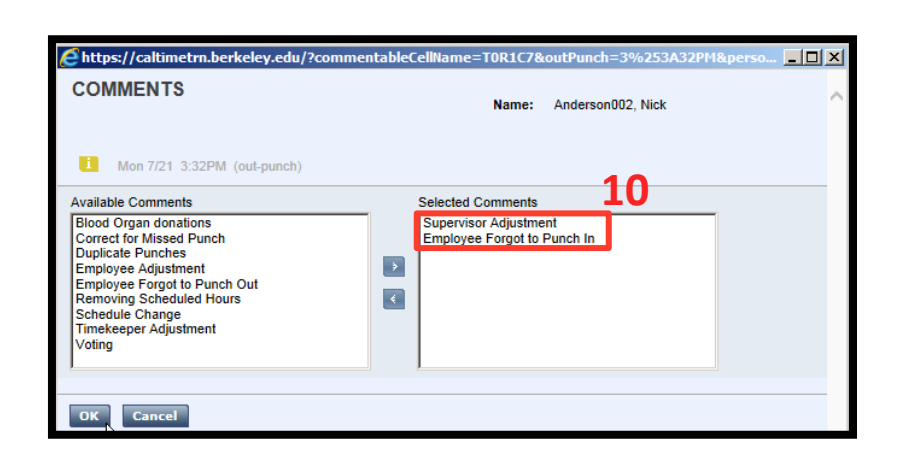

- 11. Click Save to store the changes.
  - NOTE: The word TIMECARD will change from orange to black when you click Save. The message, "Timecard successfully saved ..." will appear after you click Save.

| Can                | lime                           |                                                                   |                  |                   |                                   |           |
|--------------------|--------------------------------|-------------------------------------------------------------------|------------------|-------------------|-----------------------------------|-----------|
| Timecard           | Reports                        |                                                                   |                  |                   |                                   |           |
| TIMEC              | CARD                           |                                                                   | Person & Id Ar   | nderson002, Nick  | 009901002                         | 2 🗸 🗿 🕥   |
| 11                 |                                |                                                                   | Time Period      | urrent Pay Period | 7/06/2014 -                       | 7/19/2014 |
|                    |                                |                                                                   |                  |                   |                                   |           |
| 1970               | S 12 123                       |                                                                   |                  |                   |                                   |           |
| Шт                 | imecard successfully           | saved on: 7/10/2014 2:34PM                                        |                  |                   |                                   | _         |
| i T                | Approve                        | saved on: 7/10/2014 2:34PM<br>Comments → Primary Ac               | ccount Totals Si | ummary Refre      | sh Select an Action               | য         |
| Save<br>Add<br>Row | Approve Date                   | saved on: 7/10/2014 2:34PM<br>Comments ⇒ Primary Av<br>Pay Code   | ccount Totals Se | ummary Refre      | sh Select an Action V             | Out       |
| Save<br>Add<br>Row | Approve<br>Date<br>Sun 7/06    | saved on: 7/10/2014 2:34PM<br>Comments ⇒ Primary Av<br>Pay Code   | Amount           | ummary Refre      | Select an Action                  | Out       |
| Add<br>Row         | Approve Date Sun 7/06 Mon 7/07 | saved on: 7/10/2014 2:34PM<br>Comments ->> Primary Av<br>Pay Code | Amount           | In 7:00AM         | sh Select an Action V<br>Transfer | Out       |

Next, add the punches for the shift on Wed 7/09.

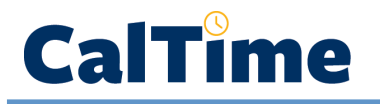

- Type 702a in the In text box and 330p in the Out text box.
  - NOTE: You could also have typed 7:02 am in the In box and 15:30 or 3:30pm in the Out box.

| Timecard        | Reports                                 |                          |              |                                                                                                    |                    |                                   |                    |
|-----------------|-----------------------------------------|--------------------------|--------------|----------------------------------------------------------------------------------------------------|--------------------|-----------------------------------|--------------------|
| TIMEC           | ARD                                     |                          | Person & Id  | nderson002, Nick                                                                                                | V 009901002 N      | 001                               | of 2               |
|                 | •                                       |                          | Time Period  | Current Pay Period                                                                                              | 7/06/2014 - 7/     | 19/2014                           |                    |
| <b>u</b> 1      | 3rd successfully sa                     | ved on: 7/10/2014 2:20PM |              |                                                                                                    |                    |                                   |                    |
| Save            | Approve                                 | mments -> Primary Acc    | unt Totals S | Summary Befres                                                                                                  | Select an Action Y |                                   |                    |
| Jave            |                                         |                          |              | in the second second second second second second second second second second second second second second second |                    |                                   |                    |
| Add<br>Row      | Date                                    | Pay Code                 | Amount       | - (b)<br>In                                                                                                    | Transfer           | Out                               | Shif               |
| Add<br>Row      | Date<br>Sun 7/06                        | Pay Code                 | Amount       |                                                                                                    | Transfer           | Out                               | Shif               |
| Add<br>Row      | Date Sun 7/06 Mon 7/07                  | Pay Code                 | Amount       | (h)<br>In<br>7:00AM                                                                                             | Transfer           | Out                               | Shif<br>8.0        |
| Add<br>Row<br>t | Date Sun 7/06 Mon 7/07 Ue 7/08          | Pay Code                 | Amount       | 7:00AM                                                                                                    | Transfer           | Out<br>3:32PM<br>5:29PM           | 8.0<br>10.0        |
| Add<br>Row      | Date Sun 7/06 Mon 7/07 Ue 7/08 Web 7/09 | Pay Code                 | Amount       | 7:00AM<br>7:07AM<br>7:02AM                                                                                      | Transfer           | Out<br>3:32PM<br>5:29PM<br>3:30PM | 8.0<br>10.0<br>8.0 |

- **13.** Again, add comments, and then click **Save** to store your changes.
- 14. Advance to the next record you have selected by clicking on the right-pointing arrow, review it, and make corrections, if necessary.

| Cal                                            | Time                                             |                                                                             |                |                        |                                   | Log Off                           | Chang                    |
|------------------------------------------------|--------------------------------------------------|-----------------------------------------------------------------------------|----------------|------------------------|-----------------------------------|-----------------------------------|--------------------------|
| imecard                                        | Reports                                          |                                                                             |                |                        |                                   | +                                 |                          |
| ГІМЕС                                          | ARD                                              |                                                                             | Person & Id A  | nderson002, Nick       | 009901002                         | 001                               | of 2                     |
|                                                |                                                  |                                                                             | Time Period    | urrent Pay Period      | 7/06/2014 - 7/                    | 19/2014                           | Δ                        |
|                                                |                                                  |                                                                             |                |                        |                                   |                                   |                          |
| i T                                            | imecard successfully                             | y saved on: 7/10/2014 2:53PM                                                |                |                        |                                   |                                   |                          |
| i T                                            | imecard successfull                              | y saved on: 7/10/2014 2:53PM<br>Comments ⇒ Primary Ac                       | count Totals S | ummary Refres          | h Select an Action V              | _                                 | -                        |
| i T<br>Save<br>Add<br>Row                      | Approve<br>Date                                  | y saved on: 7/10/2014 2:53PM<br>Comments ⇒ Primary Acc<br>Pay Code          | count Totals S | iummary Refres         | h Select an Action 🗸<br>Transfer  | Out                               | Shi                      |
| I Tr<br>Save<br>Add<br>Row                     | Approve Date Sun 7/06                            | y saved on: 7/10/2014 2:53PM<br>Comments ⇒ Primary Acc<br>Pay Code          | count Totals S | iummary Refres         | h Select an Action V<br>Transfer  | Out                               | Shi                      |
| i T<br>Save<br>Add<br>Row                      | Approve Date Sun 7/06 Mon 7/07                   | y saved on: 7/10/2014 2:53PM<br>Comments -> Primary Ac<br>Pay Code          | Count Totals S | iummary Refres         | Transfer                          | Out<br>3:32PM                     | Shi<br>8.0               |
| Save<br>Add<br>Row                             | Approve Date Sun 7/06 Mon 7/07 Tue 7/08          | y saved on: 7/10/2014 2:53PM Comments -> Primary Ac Pay Code                | Count Totals S | iummary Refres         | in Select an Action V<br>Transfer | Out<br>3:32PM<br>3:29PM           | Shi<br>8.0<br>8.0        |
| L TI<br>Save<br>Add<br>Row<br>L<br>L<br>L<br>L | Approve Date Sun 7/06 Mon 7/07 Tue 7/08 Wed 7/09 | y saved on: 7/10/2014 2:S3PM Comments ->>>>>>>>>>>>>>>>>>>>>>>>>>>>>>>>>>>> | Amount         | In<br>7:00AM<br>7:02AM | Transfer                          | Out<br>3:32PM<br>3:29PM<br>3:30PM | Shi<br>8.0<br>8.0<br>8.0 |

15. Finally, click Log Off when done reviewing timecards, or click Home to return to access to the Timecard Exceptions Genie, and sort and review timecards for a different exception (*i.e.*, Unexcused Absences, Early Ins and Outs, and Late Ins and Outs).

| Cal              | Time                                                 |                            |               |                                      |                                                                                                    | Log C | Off   Change | Password   F           |
|------------------|------------------------------------------------------|----------------------------|---------------|--------------------------------------|----------------------------------------------------------------------------------------------------|-------|--------------|------------------------|
| imecard          | Reports                                              |                            |               |                                      |                                                                                                    | 1     |              | < Home                 |
| TIMEC            | ARD                                                  | P                          | erson & Id Br | riggs002, Thomas                     | 009903002 V                                                                                                    | 00202 | IJ           |                        |
|                  |                                                      | т                          | ime Period    | urrent Day Deriod                    | 7/02/2014 7/10/                                                                                                    |       |              |                        |
|                  |                                                      |                            |               | unentrugi enou                       | //00/2014 - //19/2                                                                                                   | 014   |              |                        |
| Save             | Approve                                              | Comments 🗇 Primary Account | Totals S      | ummary Refresh                       | Select an Action                                                                                                    |       |              |                        |
|                  |                                                      |                            |               |                                      |                                                                                                    |       |              |                        |
| Add<br>Row       | Date                                                 | Pay Code                   | Amount        | In                                   | Transfer                                                                                                    | Out   | Shift        | Totals                 |
| Add<br>Row       | Date<br>Sun 7/06                                     | Pay Code                   | Amount        | In                                   | Transfer                                                                                                    | Out   | Shift        | Totals<br>Daily        |
| Add<br>Row       | Date<br>Sun 7/06<br>Mon 7/07                         | Pay Code                   | Amount        | In                                   | Transfer                                                                                                    | Out   | Shift        | Totals<br>Daily        |
| Add<br>Row<br>t  | Date<br>Sun 7/06<br>Mon 7/07<br>Tue 7/08             | Pay Code                   | Amount        | In<br>7:00AM<br>7:03AM               | Transfer          Q          Q          Q                                                                            | Out   | Shift<br>8.0 | Totals<br>Daily<br>8.0 |
| Add<br>Row<br>ta | Date<br>Sun 7/06<br>Mon 7/07<br>Tue 7/08<br>Wed 7/09 | Pay Code                   | Amount        | In           7:00AM           7:03AM | Transfer           Q           Q           Q           Q           Q           Q           Q           Q           Q | Out   | Shift<br>8.0 | Totals<br>Daily<br>8.0 |